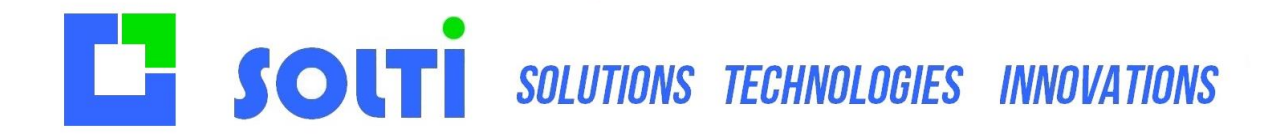

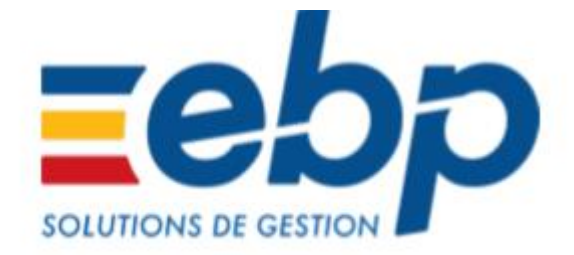

# **Utilisation du lecteur OPH3001**

# dans EBP Point de Vente Open Line™

Il est possible, depuis la gamme Pro des logiciels de Gestion Commerciale Open Line™, d''importer dans un bon d'entrée ou un inventaire article le contenu d'une douchette à mémoire.

## Environnement

Vous scannez les codes-barres de vos différents articles grâce à une douchette à mémoire lors d'une entrée de stock ou durant un inventaire. Toutes ces informations (scan de chaque article) sont enregistrées dans la douchette.

Une fois ces manipulations terminées, vous souhaitez importer dans votre logiciel EBP Gestion Commerciale Open Line™ les informations enregistrées dans la douchette.

### Conditions

Le code barre que vous scannez avec la douchette doit être enregistré dans la fiche article (onglet « Détail ») de votre logiciel EBP Gestion Commerciale Open Line™ :

|   | Code barre |               |                       |   |
|---|------------|---------------|-----------------------|---|
|   | Code barre | 4045348077358 | Générer un code barre | • |
| 1 |            |               |                       |   |

Votre OPH3001 doit être installée et reconnue sous Windows, l'importation du contenu de la douchette doit pouvoir être réalisable dans un logiciel de traitement de texte (type Bloc-Notes de Windows).

Votre OPH doit utiliser le programme adapté. Pour cela, branchez le lecteur, pressez la touche FN1 et BS en même temps, choisissez RESTART. Contactez-nous pour faire le meilleur choix.

SARL SOLTI - TEL : +33(0) 962 32 16 07 - MAIL : info@solti.fr - SITE : http://logiciel-gestion-stock.fr

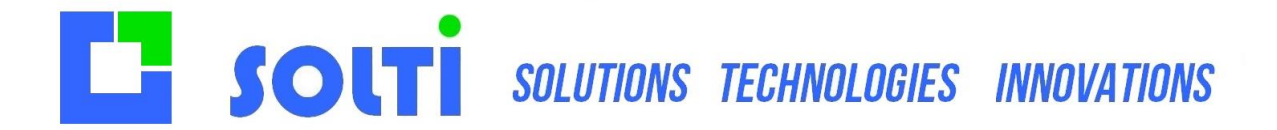

### **Exemple d'utilisation**

Nous allons prendre l'exemple d'un inventaire. Il faut pour cela créer un inventaire vide depuis les menus Stocks / Article + Documents de stock + Inventaire (plus d'informations sur la création d'un inventaire dans la procédure Créer un inventaire dans EBP Gestion Commerciale Open Line<sup>™</sup>).

Veillez bien lors de la création de l'inventaire que le champ « Pré-remplissage » soit sur « Vide » :

| 🛿 Inventaire de s                                | tock                                                      | _ 🗆 × |
|--------------------------------------------------|-----------------------------------------------------------|-------|
| Préparez vos donnée<br>Choisissez le type de pré | s d'inventaire<br>-remplissage du contenu de l'inventaire | 3     |
| Date du jour d'inventaire                        | 25/01/2019 -                                              |       |
| Dépôt                                            | Principal 👻 🖌                                             |       |
| Contenu                                          |                                                           |       |
| Pré-remplissage Vide                             | <b>T</b>                                                  |       |
| Sélection                                        |                                                           |       |
| Sur Articles                                     | Ψ                                                         |       |
| Du code                                          | - Z                                                       |       |
| Au code                                          | - Z                                                       |       |

Lorsque la fiche de votre inventaire est ouverte vous devez cliquer sur le bouton « Import de douchette » :

| f Inventaire du 25/01/2019 (Nouveau)                                                                            | _ = ×         |
|----------------------------------------------------------------------------------------------------|---------------|
| Fichier Édition Vues Fenètres ?                                                                                 |               |
| EBP Gestion Commerciale PRO 2019 (OL Technology) (2 Inventaire du 25/01/2019 (Nouveau))                         |               |
| 🖶 Enregistrer 🏠 Enregistrer et Fermer 🙀 Enregistrer et Nouveau   😤 🔃   🐟 🥕 🎼 🔀 🔘 🔘 🧊 Fermer                     |               |
| 😝 Valider 🔅 Dévalider 🎑 Lancer l'assistant   🦿 Actualiser                                                       |               |
| Numéro Date 25/03/2019 - État de validation 😪 En cours                                                          |               |
| Dépôt Principal - Z                                                                                             |               |
| Doit être transféré en comptabilité                                                                             |               |
| Détal Notes                                                                                                    |               |
| 🌩 Insérer - 🗙 Supprimer   Vues 🗊 Vue standard 🛛 - 🐻 🐼   🛧 💠   💥 🗈 💽   🔍 🔍 🤐 🖏 Générer l'article 🏢 Import de dou | chette        |
| Code article Description Stock actuel Valeur unita Valeur stoc Nouveau stock Nouvelle va Valeur foot/           | ort de douche |

La fenêtre suivante s'ouvre et permet de sélectionner le constructeur, le modèle de douchette et lancer l'importation des articles dans votre inventaire :

Ici, avec OPH 2001, nous choisissons le constructeur OPTICON et le modèle OPH3001.

Il faut ensuite cliquer sur le bouton « Démarrer l'écoute du périphérique ». Cette action permet de récupérer les codes-barres enregistrés dans la douchette.

SARL SOLTI - TEL : +33(0) 962 32 16 07 - MAIL : info@solti.fr - SITE : http://logiciel-gestion-stock.fr

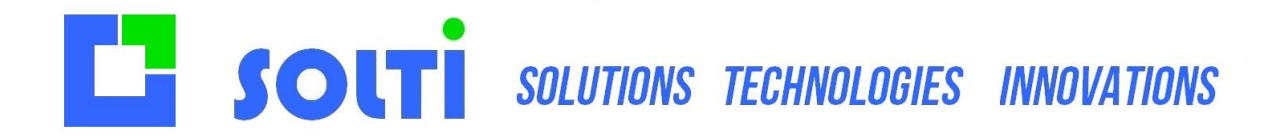

Selon le modèle de douchette il convient, au moment où l'on récupère les codes-barres enregistrés dans la douchette (lorsque l'on clique sur « Démarrer l'écoute du périphérique »), d'effectuer une action pour « enclencher » ce déversement d'informations. Cette action peut être par exemple l'appuie sur un bouton de la douchette, le scan d'un code barre du fabricant (permettant d'indiquer à la douchette qu'elle doit déverser son contenu) ou le simple fait de poser la douchette sur son support (relié à l'ordinateur).

Lorsque l'écoute du périphérique est terminée, les résultats s'affichent dans la partie « Codesbarres » :

| 87248364 |
|----------|
|          |

Nous avons ici tous les articles scannés avec la douchette ainsi que leur quantité.

Vous devez ensuite cliquer sur « Importer » pour insérer tous les articles dans l'inventaire.

| Insére | r • 🗙 Supprimer | Vues 🔟 Copie de Vue sta | - 16 2 4   | + 2 4        | BA           | 2.2.4       | Générer l'article | import de  | e douchette |
|--------|-----------------|-------------------------|------------|--------------|--------------|-------------|-------------------|------------|-------------|
|        | Code article    | Description             | Code barre | Stock actuel | Valeur unita | Valeur stoc | Nouveau stock     | Nouvele va | Valeur nouv |
| -      | AR00001         | Article test Inventaire | 87248364   | 0,00         | 45,00        | 0,00        | 3,00              | 44,00      | 132,00      |